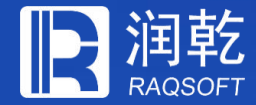

# 集算器简易ETL工具

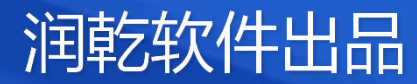

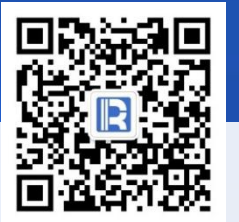

www.raqsoft.com.cn

# 目录 CONTENTS

- 基本介绍
   数据源
   第见运算
- 4. 设置参数
- 5. 结果输出
- 6. 完整示例

# 集算器简易ETL工具

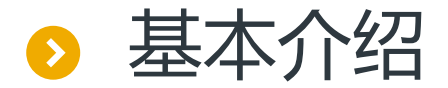

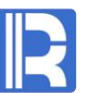

集算器ETL工具可以从多种数据源中抽取数据,进行过滤计算排序及关联运算等,再将结果导 出到文本、数据库、Excel、集算器文件等。 简略来说,ETL过程就是三步:定义数据源→运算→结果写出。

ETL工具由数据源和视图关系两部分构成。前者处理数据来源;后者处理数据的关联与运算。

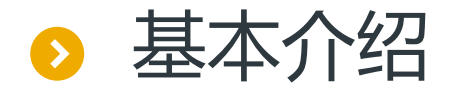

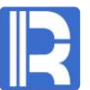

#### ETL工具的界面由菜单栏、工具栏、数据源、视图关系、选出列和别名、计算列等部分组成。

|        |                                                                    |      | 菜单档                       | <u>-</u>    |        |                    |                |             |          |
|--------|--------------------------------------------------------------------|------|---------------------------|-------------|--------|--------------------|----------------|-------------|----------|
| 工具栏    | <u>F</u> ile <u>E</u> dit <u>T</u> ool <u>W</u> indow <u>H</u> elp |      |                           |             |        |                    |                |             |          |
|        | 💕 🖬 🕨                                                              |      |                           |             |        |                    |                |             |          |
|        | 🔁 D:\1.ept                                                         |      |                           |             |        |                    |                | _ ð ×       | 1        |
|        |                                                                    | \$ T | he choices                |             |        |                    | Select all Sel | lect none   |          |
|        | 🚰 Data sources                                                     |      | ndex Alias                | Select      | Key    | Reference name     | emp            | PERFORMANCE |          |
|        |                                                                    |      | 1 EID                     |             | 0      | EID                | EID            | EMPLOYEEID  |          |
|        |                                                                    | -    | 2 NAME                    |             | 0      | NAME               |                |             | 选出列和别名   |
|        |                                                                    | -    | 3                         |             |        | CENDER             |                | 1           |          |
| 米ケナワン石 |                                                                    | -    | 5                         |             | 0      | STATE              | GENDER         |             |          |
| 安以1石/尔 |                                                                    |      | 6                         |             | 0      | BIRTHDAY           | BIRTHDAY       | 7           |          |
|        |                                                                    | -    | 7                         |             | 0      | HIREDATE           | HIREDATE       |             |          |
|        |                                                                    |      | 8                         |             |        | DEPTID             | DEPTID         |             |          |
|        |                                                                    |      | 9 SALARY                  |             |        | SALARY             | SALARY         |             |          |
|        |                                                                    |      | 10 EVALUATION             |             |        | EVALUATION         |                | EVALUATION  |          |
|        |                                                                    |      | 11                        |             |        | BONUS              |                | BONUS       |          |
|        |                                                                    | : -  |                           |             |        |                    |                |             |          |
|        |                                                                    | ÷ (  | ompute (Double click abov | e reference | name a | add to expression) | 4              | • - 1 +     |          |
|        | 🚰 View relations                                                   | 1    | ndex Alias                |             |        |                    | Expression     |             |          |
|        | ⊟ ∰ ExportDefine1                                                  |      |                           |             |        |                    |                |             |          |
|        | La ViewOut1                                                        |      |                           |             |        |                    |                |             |          |
| 视图关系   |                                                                    |      |                           |             |        |                    |                |             | ││计算列│   |
|        |                                                                    |      |                           |             |        |                    |                |             | P1 977 3 |
|        |                                                                    |      |                           |             |        |                    |                |             |          |
|        |                                                                    |      |                           |             |        |                    |                |             |          |
|        |                                                                    |      |                           |             |        |                    |                |             |          |
|        |                                                                    |      |                           |             |        |                    |                |             |          |
|        |                                                                    |      |                           |             |        |                    |                |             |          |
|        |                                                                    |      |                           |             |        |                    |                |             |          |
|        |                                                                    |      |                           |             |        |                    |                |             | 1        |
|        | 2 <sup>1</sup>                                                     |      |                           |             |        |                    |                |             | -        |

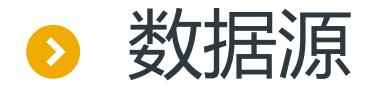

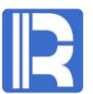

### ETL工具支持各种数据源:文本文件、Excel文件、数据库表以及SQL。

以SQL数据源为例:

在数据源类型中选择SQL,编辑数据源名称ds1,选择数据源demo,并且输入SQL语句或者使用 SQL编辑器编辑SQL语句。

编辑完成SQL语句后,点击刷新即可显示出对应表的字段。

|                                                         |   | 🖺 SQL X                                                   | 🖥 SQL editor                                                                                                    | ×              |
|---------------------------------------------------------|---|-----------------------------------------------------------|----------------------------------------------------------------------------------------------------|----------------|
|                                                         |   | Name ds1 Data source demo 🗸 🖸                             | able Field Where Join Group Having Sort SQL                                                                                                    | <u> </u>       |
| B Datasource type                                       | X | SQL Cancel A                                              | Available table Selected table                                                                                                    | <u>C</u> ancel |
| Datasource type Text file Excel file Database table SQL |   | Data is sorted on keys Fields  Index Name Key Index Value | PERFORMANCE <ul> <li>PERFORMANCE</li> <li>PERFORMANCE</li> <li>PERFORMANCE</li> <li>PERFORMANCE</li> <li>PERFORMANCE</li> <li>SALES</li> <li>SCORES</li> <li>SELLERS</li> <li>SELLERS</li> <li>SIGN</li> <li>SOCCERSTAT</li> <li>SOCCERSTAT</li> <li>SOCCERSTAT</li> <li>SOCCERSTAT</li> <li>STATECAPITAL</li> <li>STATES</li> <li>STATES</li></ul> |                |
|                                                         |   |                                                           | STOCKRECORDS                                                                                                    | ୍ର<br>କା       |

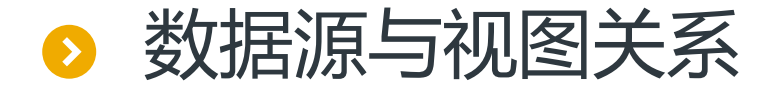

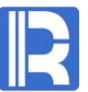

一套数据源可以创建多个视图关系,每个视图关系也可以创建多个视图结果,这些视图结果可以同时输出。若输出目标相同,即为实现UNION运算。

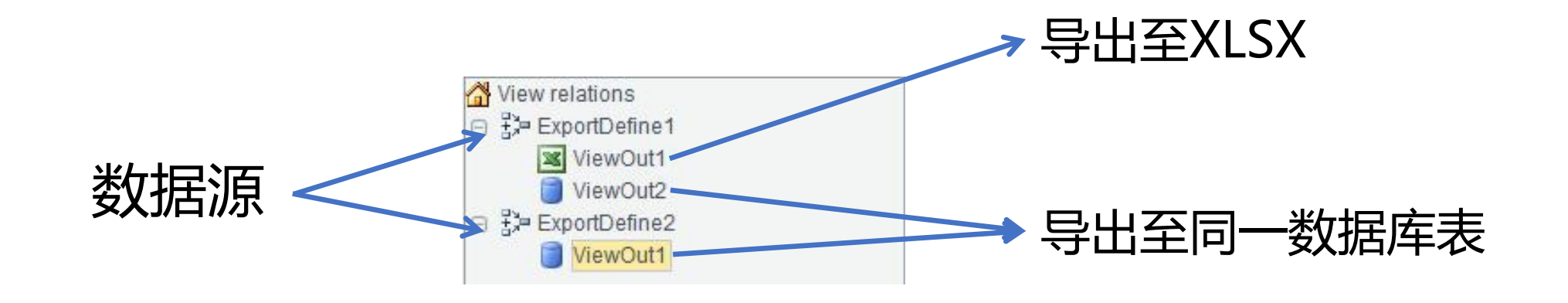

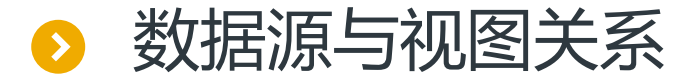

例如现有两个结构相同但数据不同的表STU1与STU2,要将两表中的ID、NAME和GENDER导出至数据库表STUDENT中。

新建视图关系stu1,选出STU1表中的字段;再次新建视图关系stu2,选出STU2表中的字段,将两个视图关系导出至STUDENT表中。

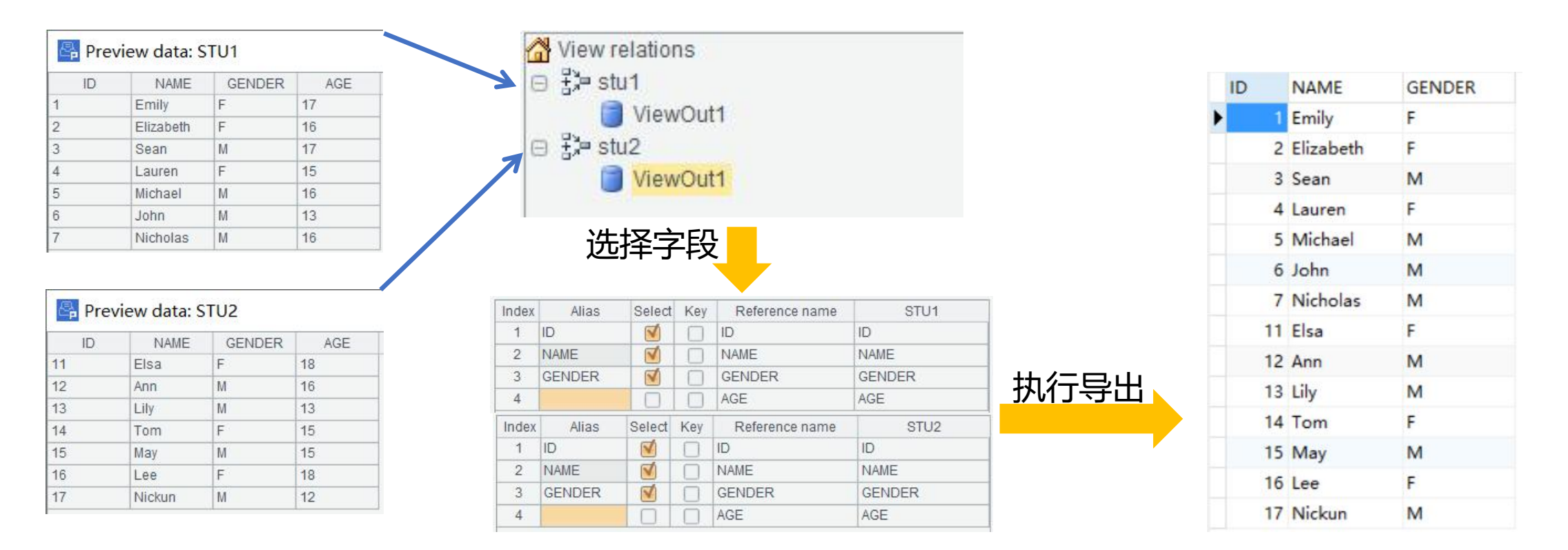

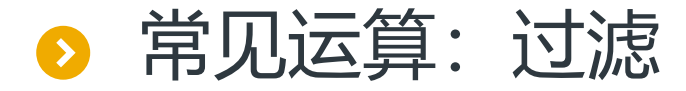

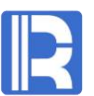

# 选择数据源后,可以在数据源界面添加过滤表达式,对数据进行过滤。 下图以文本文件为例,对emp.txt中的EID设置过滤条件:

| Name     |           | emp        | C          | options   | t         |        |     |   | <u>0</u> K    |
|----------|-----------|------------|------------|-----------|-----------|--------|-----|---|---------------|
| File na  | me        | D:\emp.txt |            |           |           |        | S., |   | <u>C</u> ance |
| Charse   | et        | Default    | <b>v</b> S | Seperator | TAB       |        |     | ~ |               |
| Filter e | xpression | EID < 50   |            | 🗌 Data is | sorted on | i keys |     |   |               |
| Fields   |           |            |            | 2         | •         |        | 1   | ¥ |               |
| Index    |           | Name       |            |           | Ke        | y      |     |   |               |
| 1        | EID       |            |            |           |           | )      |     |   |               |
| 2        | NAME      |            |            |           |           |        |     |   |               |
| 3        | SURNAME   |            |            |           |           |        |     |   |               |
| 4        | GENDER    |            |            |           |           |        |     |   |               |
| 5        | STATE     |            |            |           |           | ]      |     |   |               |
| 6        | BIRTHDAY  |            |            |           | C         | ]      |     |   |               |
| 7        | HIREDATE  |            |            |           |           | ]      |     |   |               |
| 8        | DEPTID    |            |            |           | C         | ]      |     |   |               |
| 9        | SALARY    |            |            |           | 0         | 1      |     |   |               |

| EID | NAME      | SURNAME  | GENDER | STATE      | BIRTHDAY   | HIREDATE   | DEPT       | SALARY |   | Close |
|-----|-----------|----------|--------|------------|------------|------------|------------|--------|---|-------|
| 30  | Joseph    | Robinson | M      | California | 1973-11-23 | 2003-11-23 | Sales      | 9000   | ^ | 0,000 |
| 31  | Sarah     | Miller   | F      | California | 1977-04-27 | 2007-04-27 | Marketing  | 10000  |   |       |
| 32  | Andrew    | Williams | M      | Texas      | 1971-08-27 | 2001-08-27 | Finance    | 11000  |   |       |
| 33  | Matthew   | Martinez | М      | Pennsylva  | 1980-07-19 | 2000-07-19 | R&D        | 11000  |   |       |
| 34  | Ryan      | Johnson  | M      | Texas      | 1983-06-15 | 2003-06-15 | Sales      | 5000   |   |       |
| 35  | Justin    | Smith    | М      | Texas      | 1978-08-20 | 2008-08-20 | R&D        | 7000   |   |       |
| 36  | Emily     | Smith    | F      | Illinois   | 1983-12-27 | 2003-12-27 | Production | 12000  |   |       |
| 37  | Hannah    | Taylor   | F      | Pennsylva  | 1984-07-20 | 2004-07-20 | Marketing  | 5000   |   |       |
| 38  | Matthew   | Johnson  | M      | New York   | 1972-11-20 | 2002-11-20 | R&D        | 6000   |   |       |
| 39  | Andrew    | Williams | М      | California | 1980-07-19 | 2000-07-19 | Sales      | 3000   |   |       |
| 40  | Madeline  | Johnson  | F      | California | 1971-12-27 | 2001-12-27 | Sales      | 15000  |   |       |
| 41  | Emily     | Davis    | F      | Illinois   | 1984-07-07 | 2004-07-07 | Production | 9000   |   |       |
| 42  | Michael   | Jones    | M      | Pennsylva  | 1978-08-20 | 2008-08-20 | Administra | 12000  |   |       |
| 43  | Joshua    | Williams | М      | California | 1980-11-25 | 2000-11-25 | Sales      | 12000  |   |       |
| 44  | Emily     | Jones    | F      | California | 1977-12-24 | 2007-12-24 | Sales      | 8000   |   |       |
| 45  | Kayla     | Miller   | F      | Florida    | 1984-08-25 | 2004-08-25 | Production | 3000   |   |       |
| 46  | Alexander | Johnson  | M      | New York   | 1978-08-20 | 2008-08-20 | Marketing  | 10000  |   |       |
| 47  | Elizabeth | Brown    | F      | Pennsylva  | 1971-08-27 | 2001-08-27 | Marketing  | 16000  |   |       |
| 48  | Emma      | Smith    | F      | Florida    | 1976-11-25 | 2006-11-25 | Sales      | 5000   |   |       |
| 49  | Austin    | Martinez | M      | New York   | 1983-12-27 | 2003-12-27 | Production | 8000   | ~ |       |

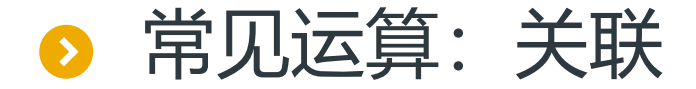

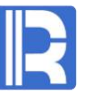

# 在关系编辑中设定关联源表与目标表之间的关联字段,即可完成两表之间的关联;支持左连接和内 连接两种可选;并且可以选择去掉目标字段的重复键值。

下图文本文件emp.txt和数据库表PERFORMANCE通过职员ID相关联,选择关联字段并选择内连接的连接方式,视图关系就创建好了。

|              |                    |             |                             |                | ☑   ☑   Image: Constraint of the second second | emp     EID     NAME     SURNAME     GENDER | PERFORMANCE     EMPLOYEEID     EVALUATION     BONUS |
|--------------|--------------------|-------------|-----------------------------|----------------|----------------------------------------------------------------------------------------------------|---------------------------------------------|-----------------------------------------------------|
| Relation     | nsetting           | 44          |                             | ×              |                                                                                                    | STATE<br>BIRTHDAY<br>HIREDATE               |                                                     |
| Source table | emp                | ~           | Target table PERFORMANCE    | <u>0</u> K     |                                                                                                    | DEPT<br>SALARY                              | _                                                   |
| Join type    | 🖲 Inner join 🛛 🔾   | ) Left join | Remove duplicate key values | <u>C</u> ancel |                                                                                                    |                                             |                                                     |
| Join fields  |                    |             |                             |                |                                                                                                    |                                             |                                                     |
| Index        | Source table field | . I         | Target table field          |                |                                                                                                    |                                             |                                                     |
| 1            | EID                |             | EMPLOYEEID                  |                |                                                                                                    |                                             |                                                     |
|              |                    |             |                             |                |                                                                                                    |                                             |                                                     |
|              |                    |             |                             |                |                                                                                                    |                                             |                                                     |
|              |                    |             |                             |                | View relations                                                                                                    |                                             |                                                     |

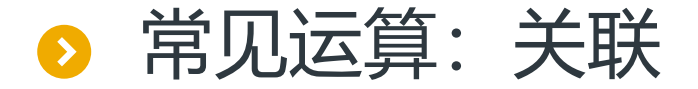

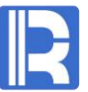

表关联还允许同一表与多表关联。当源表关联两个甚至两个以上子表时,在关系编辑中,选定相同的源表,不同的子表选为不同的目标表即可。

例如emp表可以同时关联PERFORMANCE表和DEPT表。

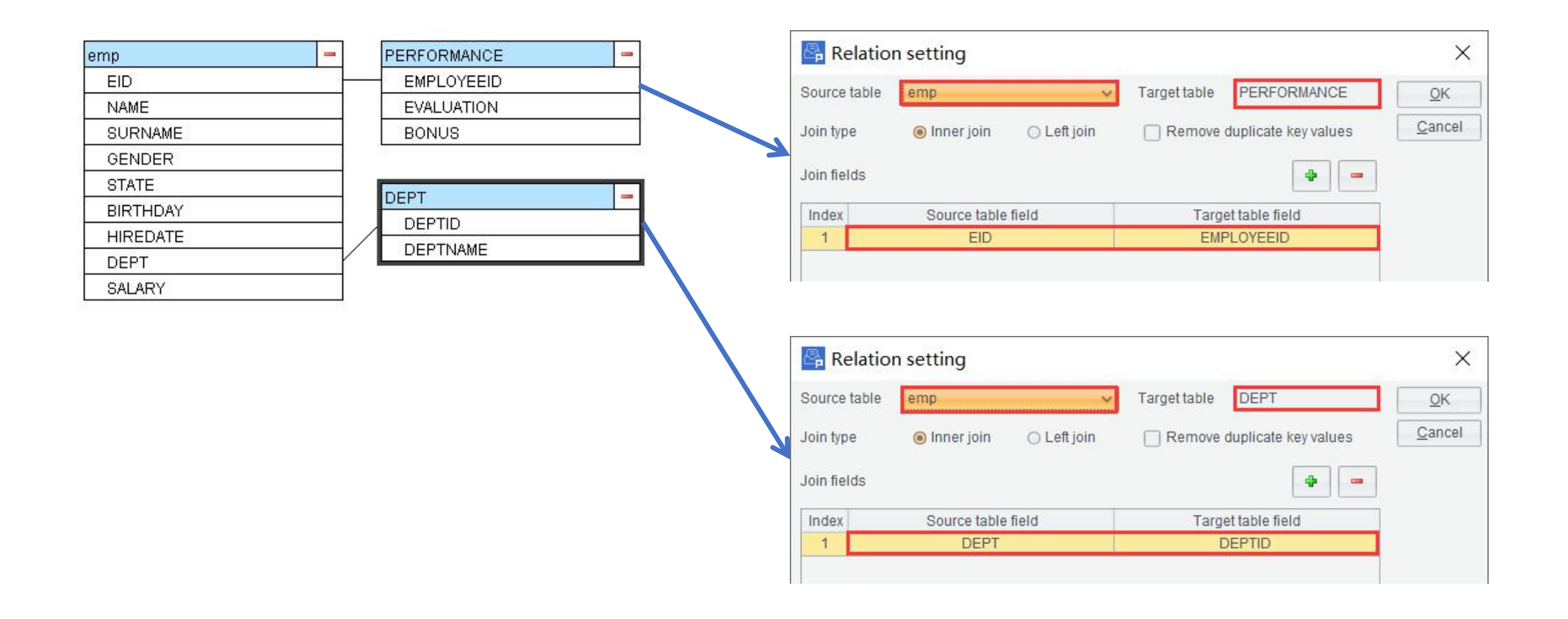

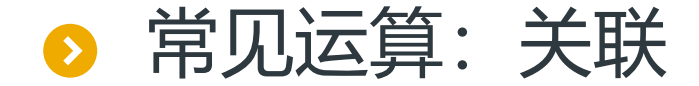

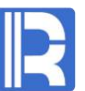

#### 多表关联时要注意选对所关联的表和键;若需要修改关联的表,可以在表上右键选择编辑或删除。

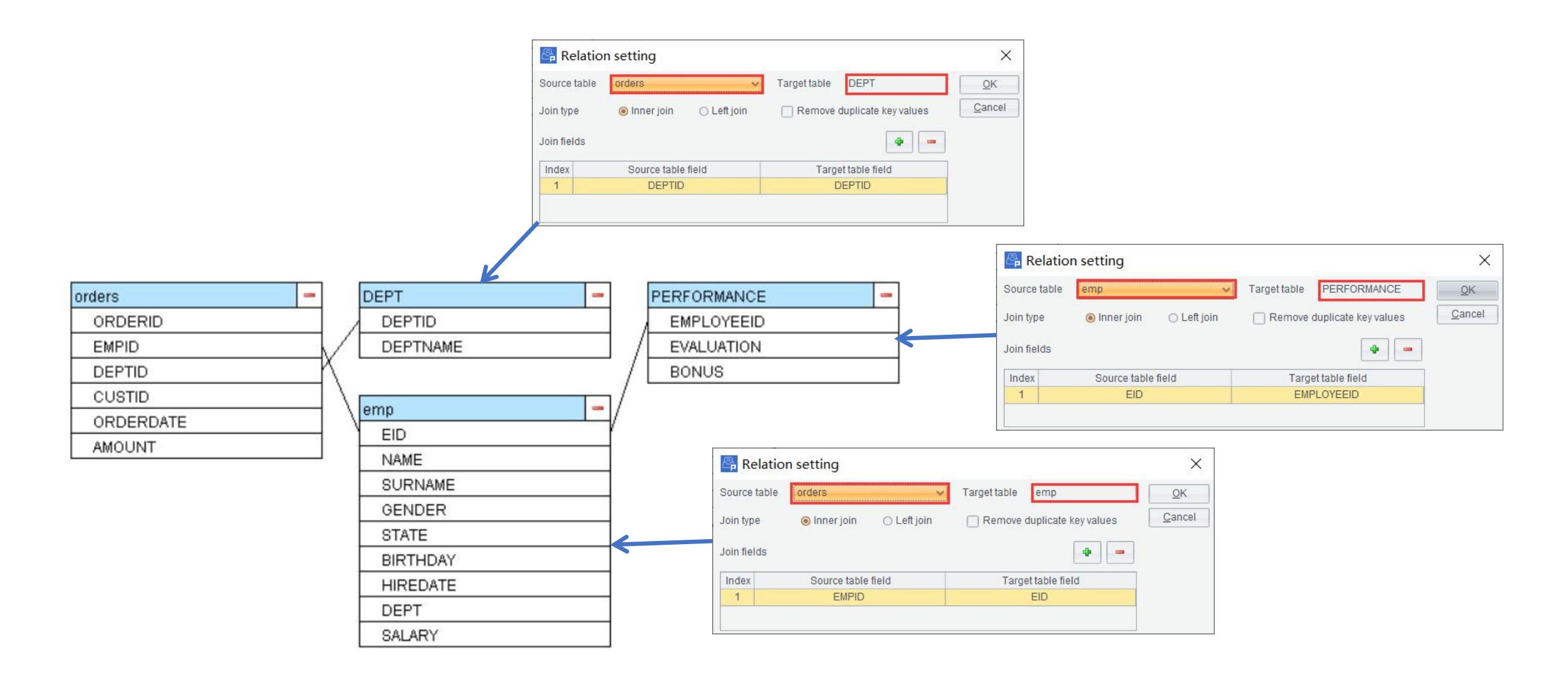

# ○ 常见运算: 追加计算列

# R

#### 在视图结果中可以追加计算列、选出字段及调整字段次序。

# 例如在emp和PERFORMANCE的关联表中,选出所要导出的字段EID、GENDER、STATE和 SALARY,并且增加一列ENAME,由NAME及SURNAME拼接而成。

| Index | Alias             | Select       | Key    | Reference name        | emp        | PERFORMANCE |
|-------|-------------------|--------------|--------|-----------------------|------------|-------------|
| 1     | EID               | 1            | V      | EID                   | EID        | EMPLOYEEID  |
| 2     |                   |              |        | NAME                  | NAME       |             |
| 3     |                   |              |        | SURNAME               | SURNAME    |             |
| 4     | GENDER            | 1            |        | GENDER                | GENDER     |             |
| 5     | STATE             | V            |        | STATE                 | STATE      |             |
| 6     |                   |              |        | BIRTHDAY              | BIRTHDAY   |             |
| 7     |                   |              |        | HIREDATE              | HIREDATE   |             |
| 8     |                   |              |        | DEPTID                | DEPTID     |             |
| 9     | SALARY            | 1            |        | SALARY                | SALARY     |             |
| 10    |                   |              |        | EVALUATION            |            | EVALUATION  |
| 11    |                   |              |        | BONUS                 |            | BONUS       |
| compi | ute (Double click | above refere | nce na | me add to expression) |            | • • •       |
| Index |                   | Alias        |        |                       | Expression |             |
| 1     | ENAME             |              |        | NAME+" "+SURNAME      |            |             |

| EID | GENDER | STATE      | SALARY | ENAME                 | CI                         | ose |
|-----|--------|------------|--------|-----------------------|----------------------------|-----|
| 1   | F      | California | 7000   | Rebecca Moore         | ^                          |     |
| 2   | F      | New York   | 11000  | Ashley Wilson         | 1917 (1917)<br>1917 - 1917 |     |
| 3   | F      | New Mexico | 9000   | Rachel Johnson        |                            |     |
| 4   | F      | Texas      | 7000   | Emily Smith           |                            |     |
| 5   | F      | Texas      | 16000  | Ashley Smith          |                            |     |
| 6   | M      | California | 11000  | Matthew Johnson       |                            |     |
| 7   | F      | Illinois   | 9000   | Alexis Smith          |                            |     |
| 8   | F      | California | 11000  | Megan Wilson          |                            |     |
| 9   | F      | Texas      | 3000   | Victoria Davis        |                            |     |
| 10  | M      | Pennsylva  | 13000  | Ryan Johnson          |                            |     |
| 11  | M      | Texas      | 12000  | Jacob Moore           |                            |     |
| 12  | F      | New York   | 7000   | Jessica Davis         |                            |     |
| 13  | M      | Florida    | 10000  | Daniel Davis          |                            |     |
| 14  | F      | Florida    | 4000   | Alyssa Wilson         |                            |     |
| 15  | F      | New York   | 8000   | Alexis Smith          |                            |     |
| 16  | M      | Florida    | 9000   | Christopher Hernandez |                            |     |
| 17  | F      | Texas      | 4000   | Hannah Johnson        |                            |     |
| 18  | M      | Florida    |        | Jonathan Moore        |                            |     |
| 19  | F      | Pennsylva  | 10000  | Samantha Williams     |                            |     |
| 20  | F      | Florida    | 16000  | Alexis Allen          |                            |     |
| 21  | M      | Pennsylva  | 10000  | Jacob Moore           |                            |     |
| 22  | M      | Texas      | 16000  | Jacob Davis           | *                          |     |

## ◇ 常见运算: 追加计算列

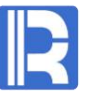

# 调整字段次序只需要选中需要调整的字段,点击右上角的上移或下移即可。选出列和别名以及计算列都可以对字段进行次序调整。

| Index               | Alias                                 | Select      | Key    | Reference name                              | emp      | PERFORMANCE         |
|---------------------|---------------------------------------|-------------|--------|---------------------------------------------|----------|---------------------|
| 1                   | EID                                   | V           |        | EID                                         | EID      | EMPLOYEEID          |
| 2                   |                                       |             |        | NAME                                        | NAME     |                     |
| 3                   |                                       |             |        | SURNAME                                     | SURNAME  |                     |
| 4                   | GENDER                                | 1           |        | GENDER                                      | GENDER   |                     |
| 5                   | STATE                                 | V           |        | STATE                                       | STATE    |                     |
| 6                   |                                       |             |        | BIRTHDAY                                    | BIRTHDAY |                     |
| 7                   |                                       |             |        | HIREDATE                                    | HIREDATE |                     |
| 8                   |                                       |             |        | DEPT                                        | DEPT     |                     |
| 9                   | SALARY                                | N N         |        | SALARY                                      | SALARY   |                     |
|                     |                                       |             |        |                                             |          |                     |
| 10                  |                                       |             |        | EVALUATION                                  |          | EVALUATION          |
| 10<br>11            |                                       |             |        | EVALUATION<br>BONUS                         |          | EVALUATION<br>BONUS |
| 10<br>11            | ute (Double click above refe          | erence name | add to | EVALUATION<br>BONUS<br>expression)          | •        | EVALUATION<br>BONUS |
| 10<br>11<br>complex | ute (Double click above refe<br>Alias | erence name | add to | EVALUATION<br>BONUS<br>expression)<br>Expre | ession   | EVALUATION<br>BONUS |

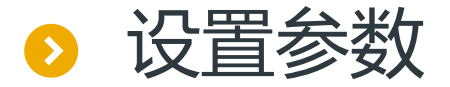

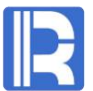

# 可以设置参数来取出精准或规定范围内的数据: 数据源的过滤条件中设置参数,然后在菜单栏选择编辑 → 参数中添加参数。 下图在SQL中查询SALES表时添加过滤条件"WHERE day(ORDERDATE)=?",用来选出指定日 期的记录,并设置参数为day;然后在ETL工具中添加参数day。

| 🖧 so   | QL                   |                    |             |        | ×              |
|--------|----------------------|--------------------|-------------|--------|----------------|
| Name   | ds1                  |                    | Data source | demo 🗸 | <u>0</u> K     |
| SQL    | SELECT * FROM S      | SALES WHERE day(OR | DERDATE)=?  |        | <u>C</u> ancel |
| 🗌 Da   | ta is sorted on keys |                    |             |        |                |
| Fields | 2 0                  |                    | Params      | •      |                |
| Index  | Name                 | Key                | Index       | Value  |                |
| 1      | ORDERID              |                    | 1 day       |        |                |
| 2      | CLIENT               |                    |             |        |                |
| 3      | SELLERID             |                    |             |        |                |
| 4      | AMOUNT               |                    |             |        |                |
| 5      | ORDERDATE            |                    |             |        |                |
|        |                      |                    |             |        |                |
|        |                      |                    |             |        |                |
|        |                      |                    |             |        |                |
|        |                      |                    |             |        |                |
|        |                      |                    |             |        |                |

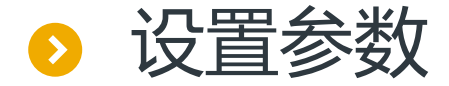

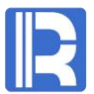

参数设置完后,在执行操作时即可填入参数,并导出相应数据。 这里参数为21,则导出的数据为ORDERDATE日期为21的部分。

|      | OK          | value      | ille |
|------|-------------|------------|------|
| -    |             | 21         | зу   |
| ncel | Cano        | - Marchael | 298  |
| 1    | <u>C</u> ar |            |      |

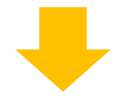

| Index | <b>ORDERID</b> | CLIENT | SELLERID | AMOUNT  | ORDERDATE           |
|-------|----------------|--------|----------|---------|---------------------|
| 1     | 13             | HL     | 12       | 21400.0 | 2012-11-21 15:28:05 |
| 2     | 16             | AYWYN  | 4        | 6566.0  | 2012-11-21 15:28:05 |
| 3     | 20             | EGU    | 8        | 11700.0 | 2012-11-21 15:28:05 |

### ● 结果输出:导出结果

R

结果集可以导出至CTX、BTX、TXT、CSV、XLSX和数据库表中。 导出前可选择追加或覆盖,追加则会在原导出数据中追加,覆盖则会替换原导出数据。 在导出为TXT、CSV及XLSX时,可以选择是否导出标题。 若导出为数据库表,无论是追加或是覆盖,所要导出的表中列名都要与数据库表中的列名对应。 下图将结果集导出为txt格式,命名为test并且导出文件第一行为列名。

| 🕞 ViewO      | utput settings |                               | ×              |          |                   |                   |             |
|--------------|----------------|-------------------------------|----------------|----------|-------------------|-------------------|-------------|
| Name         | ViewOut1       |                               | <u>O</u> K     |          |                   |                   |             |
| Export style | O Append       | <ul> <li>Overwrite</li> </ul> | <u>C</u> ancel | EID<br>1 | NAME<br>Rebecca   | SURNAME<br>Moore  | GENDEH<br>F |
| Output to    | txt            | ~                             | ]              | 2<br>3   | Ashley<br>Rachel  | Wilson<br>Johnson | F<br>F      |
| Data source  | demo 🗸 Ta      | able 🗸 🗸                      |                | 4<br>5   | Emily<br>Ashley   | Smith<br>Smith    | F<br>F      |
| File name    |                | 🗹 Export titles 🛛             |                | 6        | Matthew<br>Alexis | Johnson<br>Smith  | M<br>F      |
|              | D:\test.txt    |                               |                | 8        | Megan             | Wilson            | F           |
|              |                |                               |                |          |                   |                   |             |
|              |                |                               |                |          |                   |                   |             |
|              |                |                               |                |          |                   |                   |             |

# ● 结果输出:调度执行

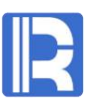

#### 将ETL过程存为.ept格式的文件,可以使用命令直接调度执行。执行语句语法如下:

Esprocx [eptFile] [argN=value] [ExportDefine=name] [ViewOut=name]...

[eptFile]:相对于寻址路径或者主路径的ept文件名,也可以是绝对路径;

[argN=value]: eptFile有参数,参数按照"参数名=参数值"指定;

注意: 分节串等号两边不能有空格; 分节串之间用空格分隔!

[ExportDefine=name]:执行eptFile中名为name的视图关系,缺省表示执行全部导出; [ViewOut=name]:执行eptFile中名为name的视图结果,缺省表示执行全部导出。

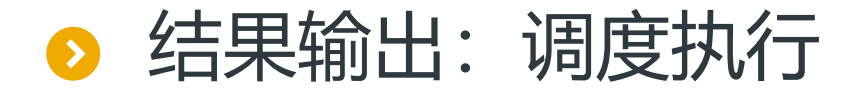

在视图结果配置中选择导出风格为追加;使用设置参数中所举的例子将.ept存在本地,并且执行命令语句: Esprocx SALES.ept day=21 21日的所有数据将会追加到sales.ctx中。

| i i di ilio  | ViewOut1     |               | <u>0</u> K     |
|--------------|--------------|---------------|----------------|
| Export style | Append       | O Overwrite   | <u>C</u> ancel |
| Output to    | ctx          | ~             |                |
| Data source  | demo 🗸 Table | ~             |                |
| File name    |              | Export titles |                |
|              | D:\sales.ctx |               |                |

选择导出风格为追加

Index @ ORDERID CLIENT SELLERID AMOUNT ORDERDATE 12 21400.0 2012-11-21 15:28:05 13 HL 2 16 AYWYN 4 6566.0 2012-11-21 15:28:05 3 20 EGU 8 11700.0 2012-11-21 15:28:05 4 38 DILRT 12 18300.0 2012-12-15 15:28:05 5 39 GLH 14 22200.0 2012-12-15 15:28:05 6 43 HANAR 5 196.0 2012-12-15 15:28:05

#### 执行语句后的SALES.ctx

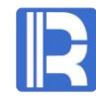

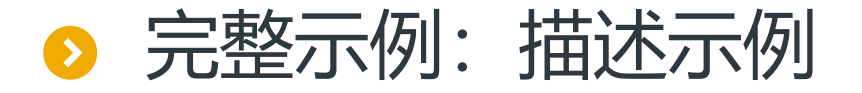

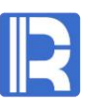

现有四个源表如下图,ETL任务为:将它们关联后导出至数据库表orderinfo中。 orders表中数据每天更新,使用ORDERDATE作为参数可以查询出当天数据,关联后追加进 orderinfo表追加。ETL过程将被每天调度使用。

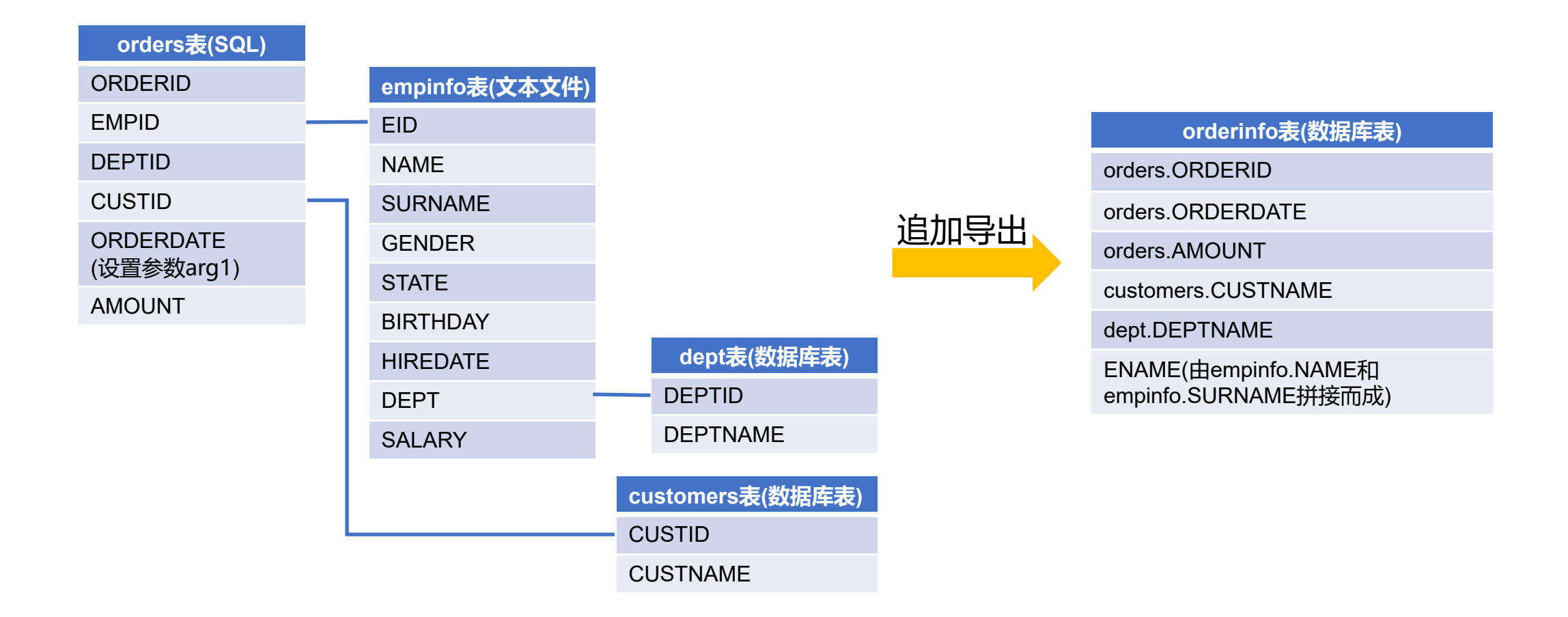

# ▷ 完整示例:添加文本类型数据源

R

首先添加数据源。

### 添加一个文本类型数据源, empinfo.txt中的数据如下, 命名数据源为empinfo。

| EID  | NAME     | SURNAME | GENDER | STATE      | BIRTHDAY   | HIREDATE   | DEPT | SALARY |
|------|----------|---------|--------|------------|------------|------------|------|--------|
| 1001 | Rebecca  | Moore   | F      | California | 1974-11-20 | 2005-03-11 | 1    | 7000   |
| 1002 | Ashley   | Wilson  | F      | New York   | 1980-07-19 | 2008-03-16 | 12   | 11000  |
| 1003 | Rachel   | Johnson | F      | New Mexico | 1970-12-17 | 2010-12-01 | 7    | 9000   |
| 1004 | Emily    | Smith   | F      | Texas      | 1985-03-07 | 2006-08-15 | 4    | 11000  |
| 1005 | Ashley   | Smith   | F      | Texas      | 1975-05-13 | 2004-07-30 | 8    | 8000   |
| 1006 | Matthew  | Johnson | М      | California | 1984-07-07 | 2005-07-07 | 5    | 11000  |
| 1007 | Alexis   | Smith   | F      | Illinois   | 1972-08-16 | 2002-08-16 | 8    | 9000   |
| 1008 | Megan    | Wilson  | F      | California | 1979-04-19 | 1984-04-19 | 7    | 11000  |
| 1009 | Victoria | Davis   | F      | Texas      | 1983-12-07 | 2009-12-07 | 3    | 3000   |
| 1010 | Ryan     | Johnson | M      | Pennsylva  | 1976-03-12 | 2006-03-12 | 9    | 13000  |

| Vame      |          | empinfo        |   | Options   | t            |    | <u>0</u> K     |
|-----------|----------|----------------|---|-----------|--------------|----|----------------|
| File na   | me       | D:\empinfo.txt |   |           |              |    | <u>C</u> ancel |
| Charse    | t        | Default        | ~ | Seperator | TAB          | ~  |                |
| Filter e) | pression |                |   | 🗌 Data is | sorted on ke | /S |                |
| ields     |          |                |   | 2         | •            | 1  |                |
| Index     |          | Name           |   |           | Key          |    |                |
| 1         | EID      |                |   |           |              |    |                |
| 2         | NAME     |                |   |           |              |    |                |
| 3         | SURNAME  |                |   |           |              |    |                |
| 4         | GENDER   |                |   |           |              |    |                |
| 5         | STATE    |                |   |           |              |    |                |
| 6         | BIRTHDAY |                |   |           |              |    |                |
| 7         | HIREDATE |                |   |           |              |    |                |
| 8         | DEPT     |                |   |           |              |    |                |
| 0         | SALADY   |                |   |           |              |    |                |

# ▷ 完整示例:添加数据源dept

### 添加一个数据库表类型数据源,命名数据源为dept。

#### 添加另一个数据库表类型数据源,命名数据源为customers。

|        |                                                             |                                                                                                    | 🖧 Da                                                        | atabase table                                                               |                                                                             |                               |          |
|--------|-------------------------------------------------------------|----------------------------------------------------------------------------------------------------|-------------------------------------------------------------|-----------------------------------------------------------------------------|-----------------------------------------------------------------------------|-------------------------------|----------|
| DEPTID | DEPT                                                        | NAME                                                                                                    | Name                                                        | dept                                                                        | Data source mysql1                                                          | ~                             | <u>_</u> |
|        | Sales Department                                            |                                                                                                    | Table                                                       | dent                                                                        | Add quotes to table                                                         |                               | Ca       |
|        | Comprehensive Depa                                          | rtment                                                                                                    |                                                             |                                                                             |                                                                             |                               |          |
|        | Marketing Departmen                                         |                                                                                                    | Where                                                       |                                                                             | Quote type Double                                                           | quote 🗸                       |          |
|        | Finance Department                                          |                                                                                                    | Da                                                          | ta is sorted on keys                                                        |                                                                             |                               |          |
|        | Office of the General I                                     | lanager                                                                                                    | Fields                                                      |                                                                             | Params                                                                      |                               |          |
|        | Office of the Presiden                                      |                                                                                                    |                                                             |                                                                             |                                                                             |                               |          |
|        | Technical support de                                        | artment                                                                                                    | Index                                                       | Name Key                                                                    | Index Value                                                                 | e                             |          |
|        | Sell One                                                    |                                                                                                    | 1                                                           |                                                                             |                                                                             |                               |          |
|        | Sell Two                                                    |                                                                                                    | 2                                                           |                                                                             |                                                                             |                               |          |
| D      | Research and Develo                                         | pment Department                                                                                                    |                                                             |                                                                             |                                                                             |                               |          |
| 1      | Technical Consultance                                       | y Center                                                                                                    |                                                             |                                                                             |                                                                             |                               |          |
| 2      | Run Qian Company                                            |                                                                                                    |                                                             |                                                                             |                                                                             |                               |          |
|        | CL                                                          | STID CUSTNAME                                                                                                    | Da                                                          | atabase table                                                               |                                                                             |                               |          |
|        | CL<br>1<br>2                                                | STID CUSTNAME<br>ALFKI<br>ANATR                                                                                                    | Name                                                        | atabase table                                                               | Data source mysql1                                                          | 1 🗸                           |          |
|        | CL<br>1<br>2<br>3                                           | STID CUSTNAME<br>ALFKI<br>ANATR<br>ANTON                                                                                           | Name<br>Tame                                                | customers<br>customers                                                      | Data source mysql1                                                          | 1 •                           |          |
|        | CL<br>1<br>2<br>3<br>4                                      | STID CUSTNAME<br>ALFKI<br>ANATR<br>ANTON<br>AROUT                                                                                  | Name<br>Tame<br>Where                                       | customers<br>customers                                                      | Data source mysql1                                                          | 1 v<br>e<br>e quote v         | <u>(</u> |
|        | CL<br>1<br>2<br>3<br>4<br>5                                 | STID CUSTNAME<br>ALFKI<br>ANATR<br>ANTON<br>AROUT<br>BERGS                                                                         | Name<br>Toste<br>Where                                      | ta is sorted on keys                                                        | Data source mysql1                                                          | 1 V<br>e quote V              |          |
|        | CL<br>1<br>2<br>3<br>4<br>5<br>6                            | STID CUSTNAME<br>ALFKI<br>ANATR<br>ANTON<br>AROUT<br>BERGS<br>BLAUS                                                                | Name<br>Tone<br>Where<br>Da                                 | atabase table                                                               | Data source mysql1                                                          | 1 v<br>e<br>e quote v         |          |
|        | CL<br>1<br>2<br>3<br>4<br>5<br>6<br>7                       | STID CUSTNAME<br>ALFKI<br>ANATR<br>ANTON<br>AROUT<br>BERGS<br>BLAUS<br>BLONP                                                       | Da Fields                                                   | ta is sorted on keys                                                        | Data source mysql1 Add quotes to table Quote type Double Params             | 1 v<br>e<br>e quote v         |          |
|        | CU<br>1<br>2<br>3<br>4<br>5<br>6<br>7<br>8                  | STID CUSTNAME<br>ALFKI<br>ANATR<br>ANTON<br>AROUT<br>BERGS<br>BLAUS<br>BLONP<br>BOLID                                              | Name<br>Taile<br>Where<br>Da<br>Fields<br>Index             | ta is sorted on keys                                                        | Data source mysql1 Add quotes to table Quote type Double Params Index Value | a quote v                     | 2        |
|        | CL<br>1<br>2<br>3<br>4<br>5<br>6<br>7<br>8<br>9             | STID CUSTNAME<br>ALFKI<br>ANATR<br>ANTON<br>AROUT<br>BERGS<br>BLAUS<br>BLONP<br>BOLID<br>BONAP                                     | Da<br>Name<br>Totale<br>Where<br>Da<br>Fields<br>Index<br>1 | ta is sorted on keys          Name       Key         CUSTID                 | Data source mysql1 Add quotes to table Quote type Double Params Index Valu  | a quote v                     |          |
|        | CL<br>1<br>2<br>3<br>4<br>5<br>6<br>7<br>8<br>9<br>10       | STID CUSTNAME<br>ALFKI<br>ANATR<br>ANATR<br>ANTON<br>AROUT<br>BERGS<br>BLAUS<br>BLONP<br>BOLID<br>BONAP<br>BOTTM                   | Name<br>Table<br>Where<br>Da<br>Fields<br>Index<br>1<br>2   | ta is sorted on keys          Name       Key         CUSTID       CUSTNAME  | Data source mysql1 Add quotes to table Quote type Double Params Index Valu  | 1 V<br>e quote V<br>e quote V | 2        |
|        | CL<br>1<br>2<br>3<br>4<br>5<br>6<br>7<br>8<br>9<br>10<br>11 | STID CUSTNAME<br>ALFKI<br>ANATR<br>ANATR<br>ANTON<br>AROUT<br>BERGS<br>BLAUS<br>BLAUS<br>BLONP<br>BOLID<br>BONAP<br>BOTTM<br>BSBEV | Name<br>Table<br>Where<br>Da<br>Fields<br>Index<br>1<br>2   | ta is sorted on keys          Name       Key         CUSTID       CUSTINAME | Data source mysql1 Add quotes to table Quote type Double Params Index Valu  | 1 V<br>e quote V<br>de C      | 2        |

# > 完整示例:添加SQL类型数据源及设置参数

R

再添加一个SQL数据源, orders表中数据如下, 命名数据源为orders。 因为orders表中的数据每天都在新增, 在导出数据的时候我们根据ORDERDATE进行筛选导出是最 方便的。我们在SQL语句中添加WHERE过滤条件, 设置通过ORDERDATE过滤数据, 并且设置参 数arg1。

| ORDERID | EMPID | CUSTID | ORDERDATE  | AMOUNT |
|---------|-------|--------|------------|--------|
| 1       | 1007  | 33     | 2020-01-15 | 1081   |
| 2       | 1004  | 12     | 2020-02-06 | 414    |
| 3       | 1007  | 52     | 2020-01-21 | 228    |
| 4       | 1001  | 40     | 2020-02-19 | 1299   |
| 5       | 1005  | 46     | 2020-01-08 | 1210   |
| 6       | 1003  | 17     | 2020-01-04 | 555    |
| 7       | 1009  | 36     | 2020-02-26 | 544    |
| 8       | 1004  | 38     | 2020-01-30 | 958    |
| 9       | 1001  | 80     | 2020-02-05 | 1556   |
| 10      | 1005  | 16     | 2020-01-29 | 307    |
| 11      | 1003  | 19     | 2020-02-05 | 1268   |
| 12      | 1006  | 48     | 2020-01-30 | 818    |
| 13      | 1003  | 89     | 2020-02-09 | 189    |
| 14      | 1007  | 29     | 2020-02-18 | 1388   |
| 15      | 1003  | 61     | 2020-01-03 | 277    |
| 16      | 1003  | 36     | 2020-02-16 | 120    |
| 17      | 1008  | 88     | 2020-02-13 | 1171   |
| 18      | 1008  | 58     | 2020-01-17 | 895    |
| 19      | 1006  | 26     | 2020-01-10 | 860    |
|         |       |        |            |        |

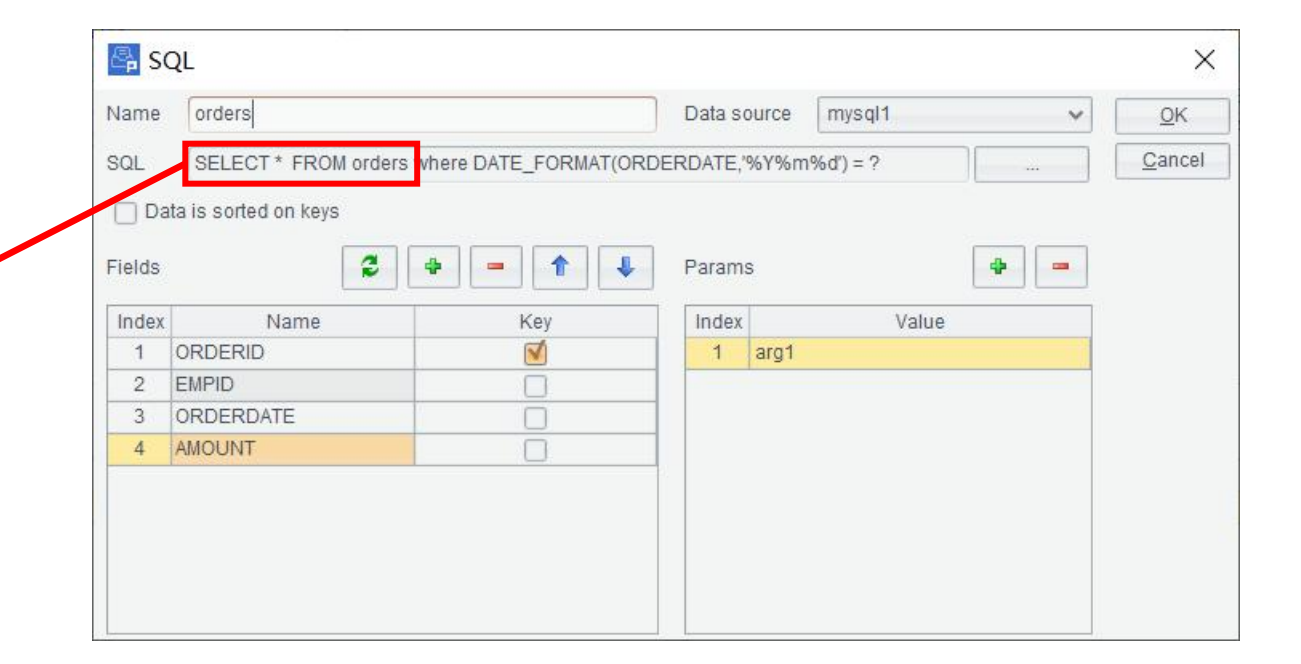

# > 完整示例:新建视图关系

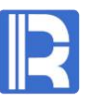

接下来新建视图关系。依次拖入拖拽orders表、customers表、empinfo表以及dept表。 子表根据不同的外键与主表进行连接——customers表中CUSTID与orders表中CUSTID相关联、 empinfo表中EID与orders表中EMPID相关联、dept表中DEPTID与empinfo表中DEPT相关联。

|          | 🕞 Relation settin   | 9                  |                 |                       | ×          |                           |             |                             |                |
|----------|---------------------|--------------------|-----------------|-----------------------|------------|---------------------------|-------------|-----------------------------|----------------|
|          | Source table orders | ~                  | Target table cu | istomers              | <u>о</u> к |                           |             |                             |                |
|          | Join type 💿 Inne    | r join 🔘 Left join | Remove dupl     | icate key values      | ancel      |                           |             |                             |                |
|          | Join fields         |                    |                 |                       |            |                           |             |                             |                |
|          | Index Sour          | ce table field     | Target tal      | ble field             |            |                           |             |                             |                |
|          | 1                   | USTID              | CUS             | TID                   |            | Relation setting          |             |                             | ×              |
|          |                     |                    |                 |                       | 5          | Source table empinfo      | v           | Target table dept           | <u>0</u> K     |
|          |                     |                    |                 |                       | Ŀ          | Join type 💿 Inner join    | 🔿 Left join | Remove duplicate key values | <u>C</u> ancel |
| orders 📃 | ustomers            | e dept             | 2               | -                     |            | Join fields               |             |                             |                |
|          | CUSTID              |                    | ).<br>          |                       | F          | Index Source tot          | le field    | Tarrat table field          |                |
|          | CUSTNAME            |                    | IAME            |                       |            | 1 DEP                     | T           | DEPTID                      |                |
|          |                     |                    |                 |                       |            |                           |             |                             |                |
|          | mpinfo              |                    |                 |                       |            |                           | _           |                             |                |
|          | EID                 |                    | 🚭 Relation      | setting               |            |                           | $\times$    |                             |                |
| AMOUNT   | NAME                |                    | Source table    | orders                | Target ta  | able empinfo              | OK          |                             |                |
|          | SURNAME             |                    |                 |                       | , arger a  |                           |             |                             |                |
| F        | GENDER              |                    | Join type       | Inner join ○ Left joi | in 🗌 Rer   | move duplicate key values | Gancer      |                             |                |
| -        | STATE               | $\neg$             | Join fields     |                       |            | <b>.</b>                  |             |                             |                |
|          | BIRTHDAY            |                    | Enstead         | 0                     |            | Translandia Gala          |             |                             |                |
| F        | HIREDATE            |                    | 1 Index         | EMPID                 |            | FID                       |             |                             |                |
| F        | DEPT                |                    |                 |                       |            |                           |             |                             |                |
|          | SALARY              |                    |                 |                       |            |                           |             |                             |                |
|          |                     |                    |                 |                       |            |                           |             |                             |                |

# ▷ 完整示例:新建视图结果及追加计算列

# R

# 创建好视图关系,继续创建视图结果。 导出风格选择"追加",导出为"数据库表",并选择所要导出的数据源及数据表。 设置好导出设置后,我们对需要导出的列进行选择,此时我们添加一列计算列,计算列为职员的完 整姓名ENAME, ENAME由NAME及SURNAME拼接而成。

| Name         | ViewOut1       |               |   | <u>o</u> k     |
|--------------|----------------|---------------|---|----------------|
| Export style | Append         | O Overwrite   |   | <u>C</u> ancel |
| Output to    | Database table |               | ~ |                |
| Data source  | mysql1 🗸 Tabl  | e orderinfo   | ~ |                |
| File name    |                | Export titles |   |                |
|              |                |               |   |                |
|              |                |               |   |                |

| ndex | Alias                | Select       | Key     | Reference name       | orders    | customers  | empinfo  | dept     |
|------|----------------------|--------------|---------|----------------------|-----------|------------|----------|----------|
| 1    |                      |              |         | CUSTID               | CUSTID    | CUSTID     |          |          |
| 2    |                      |              |         | DEPTID               | DEPTID    |            |          |          |
| 3    |                      |              |         | EMPID                | EMPID     |            | EID      |          |
| 4    | ORDERID              | V            | 1       | ORDERID              | ORDERID   |            |          |          |
| 5    | ORDERDATE            | N            |         | ORDERDATE            | ORDERDATE |            |          |          |
| 6    | AMOUNT               | V            |         | AMOUNT               | AMOUNT    |            |          |          |
| 7    | CUSTNAME             | V            |         | CUSTNAME             |           | CUSTNAME   |          |          |
| 8    | DEPTNAME             | V            |         | DEPTNAME             |           |            |          | DEPTNAME |
| 9    |                      |              |         | NAME                 |           |            | NAME     |          |
| 10   |                      |              |         | SURNAME              |           |            | SURNAME  |          |
| 11   |                      |              |         | GENDER               |           |            | GENDER   |          |
| 12   |                      |              |         | STATE                |           |            | STATE    |          |
| 13   |                      |              |         | BIRTHDAY             |           |            | BIRTHDAY |          |
| 14   |                      |              |         | HIREDATE             |           |            | HIREDATE |          |
| 15   |                      |              |         | DEPT                 |           |            | DEPT     | DEPTID   |
| 16   |                      |              |         | SALARY               |           |            | SALARY   |          |
| ompu | ute (Double click al | bove referen | ice nam | e add to expression) |           |            | •        | -        |
| ndex | Ali                  | as           |         |                      |           | Expression |          |          |
| 1    | ENAME                |              | 1       | NAME+" "+SURNAME     |           |            |          |          |

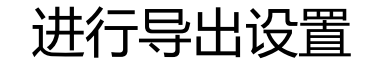

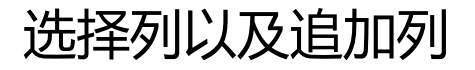

# > 完整示例:导出及调度执行

将ETL过程存为orderinfo.ept。

使用命令行调度执行,每天更新时只需要更换不同的日期参数即可。 例如执行命令行 Esprocx D:\orderinfo.ept arg1=20200219 orderinfo.txt中追加ORDERDATE为2020年2月19日的数据。

| ORDERID | ORDERDA    | AMOUNT | CUSTNAME | DEPTNAME                      | ENAME           |
|---------|------------|--------|----------|-------------------------------|-----------------|
| 8       | 2020-01-30 | 958    | KOENE    | Finance Department            | Emily Smith     |
| 12      | 2020-01-30 | 818    | MAGAA    | Office of the General Manager | Matthew Johnson |
| 38      | 2020-01-30 | 690    | SPLIR    | Marketing Department          | Victoria Davis  |
| 100     | 2020-01-30 | 395    | TOMSP    | Office of the General Manager | Matthew Johnson |
| 255     | 2020-01-30 | 495    | WHITC    | Sell Two                      | Ryan Johnson    |
| 286     | 2020-01-30 | 837    | LAZYK    | Technical support department  | Rachel Johnson  |
| 301     | 2020-01-30 | 750    | SANTG    | Sell One                      | Alexis Smith    |
| 359     | 2020-01-30 | 322    | MAGAA    | Sell One                      | Ashley Smith    |
| 448     | 2020-01-30 | 386    | WARTH    | Sales Department              | Rebecca Moore   |
| 469     | 2020-01-30 | 136    | FOLKO    | Sell One                      | Ashley Smith    |
| 4       | 2020-02-19 | 1299   | LAMAI    | Sales Department              | Rebecca Moore   |
| 40      | 2020-02-19 | 229    | SANTG    | Sell Two                      | Ryan Johnson    |
| 43      | 2020-02-19 | 228    | TORTU    | Technical support department  | Rachel Johnson  |
| 87      | 2020-02-19 | 1313   | TRAIH    | Sell One                      | Alexis Smith    |
| 163     | 2020-02-19 | 364    | MAGAA    | Technical support department  | Megan Wilson    |
| 249     | 2020-02-19 | 1226   | MAGAA    | Technical support department  | Megan Wilson    |

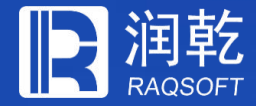

# THANKS

### 创新技术 推动应用进步

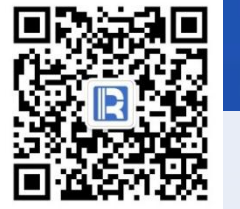

www.raqsoft.com.cn